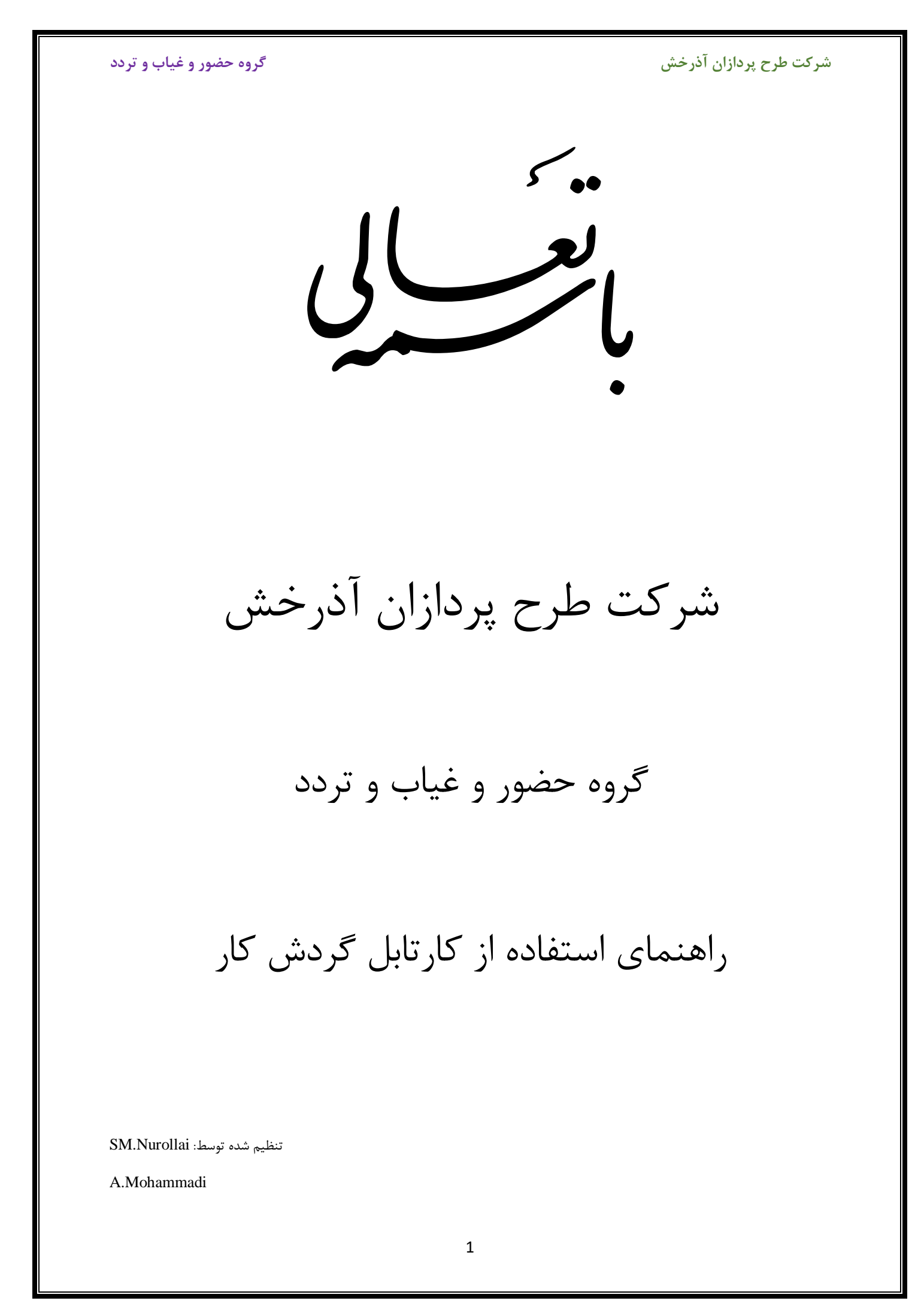

گروه حضور و غیاب و تردد

شرکت طرح پردازان آذرخش

مدیران میتوانند برای مشاهده و بررسی درخواست های پرسنل شامل ( مرخصی ، ماموریت و...) پس از وارد شدن به سامانه خدمات الکترونیک آذرخش از منوی کارتابل در صفحه اصلی استفاده کنند

این منو شامل بخشی به نام کارتابل گردش کار میباشد که مدیران را از این قسمت درخواست پرسنل خود را مشاهده و بررسی میکنند

| x ø -                                                                                                    | 🌢 اتوماسيون ادارى 🛛 🔸                                                                                                    |
|----------------------------------------------------------------------------------------------------|----------------------------------------------------------------------------------------------------|
| E C II II portal.tpazarakhsh.ir/Secretariat Ο                                                                            | ♦ २ ८ भ                                                                                                    |
| الله حال الله الله الله الله الله الله ا                                                                                 | - 🗠 - 🗕 🧕                                                                                                    |
| سفعاصلی<br>سامانهها و سیستمهای مدیریتی                                                                                   |                                                                                                    |
| سامانه ثبت هزینه       اتوماسیون تغذیه       فیش جدید شاغلی       خلاصه سوابق پرسنل       سامانه ثرین       یورتان آموزش | کی تنظیمات کاربری   پ۵ تغییر کلمه<br>عبور<br>کی کارتابل ( )<br>یک کی مدیر گروه<br>- پ۵ کارتابل گردش کار<br>- پ۵ تایید کننده اول                                                                    |
| دسترسی سریع                                                                                                    | – > 器 مدیر مربوطه<br>– > 🗟 تایید کننده اول هزینه ها                                                                                                    |
| صندوق پیام ها ارسال پیام جدید                                                                                            | <ul> <li>◄ ۲ کارتایل نامه ها</li> <li>▲ نامه های دریافتی</li> <li>▲ نامه های ارسالی</li> <li>◄ ۵ بایکانی نامه های مهم</li> <li>▲ کارتابل من</li> <li>▲ نام های شخصی</li> <li>▲ اسناد من</li> </ul> |
| پيوند ها                                                                                                    | لـ ✔ ⊠ کارتابل پیامها<br>ـــــُّى پیامهای دریافتی<br>ـــــُی پیامهای ارسالی                                                                                                    |
|                                                                                                    | لے 🖄 صندوق بازیافت                                                                                                    |

در این قسمت با کلیک کردن و انتخاب کارتابل گردش کار تمامی درخواست های در حال بررسی ( مرخصی استحقاقی ، مرخصی ساعتی، ماموریت روزانه ، ماموریت ساعتی و ... ) به صورت یک جا نمایش داده میشود

| × ø –                                                    |                       |                                       |                                   |                        |                                   |                                                              |                                                                                                    | 🔺 ارتابلگردش کار(مدیر گروه ) 🗙 🔺                                                                                                    |
|----------------------------------------------------------|-----------------------|---------------------------------------|-----------------------------------|------------------------|-----------------------------------|--------------------------------------------------------------|----------------------------------------------------------------------------------------------------|----------------------------------------------------------------------------------------------------|
| ≡ 📽 🖽 🕪                                                  | ☆ ☜ …                 |                                       |                                   |                        |                                   | portal.tpa                                                   | arakhsh.ir/Secretariat 🛈                                                                                       | ר א פ ש                                                                                                    |
| ۱۲ 🕑 ۲۷ تیر ۱۳۹۸ 🛗                                       | λ₀: ۳۲:•A             |                                       |                                   |                        |                                   |                                                              | ው 🔸 🌲                                                                                                    | • 🖂 • 🛛 🚨                                                                                                    |
| جزئیات<br>بی ایسی میں میں میں میں میں میں میں میں میں می | توضيحات               | وضعیت<br>در حال بررسی<br>در حال بررسی | چستجو<br>استحو<br>۴۲ نوه<br>۲۹ ۲۰ | روی) 🗙<br>نام خانوادگی | بگردش کار(مدیر گ<br>بی شدہ<br>نام | کارتابل<br>کارتابل<br>ست<br>اریخ<br>۱۳۹۸،۰۶۲/۵<br>۱۳۹۹،۰۶۲/۵ | ع مفتعاملی<br>فیلتر<br>(ایرسی)<br>(ویوشت )غیر رونو<br>(ویوشت)<br>(ویوشی ماعتی)<br>مرحمی ماعتی)<br>مرحمی ماعتی) | تنظیمات کاربری ا به تغییر کلمه<br>عبور<br>عبور<br>کی کارتایل ( )<br>کی کارتایل کارمخی کار<br>نامه های دریانتی<br>نامه های ارسالی<br>کی کارتایل مامه ها<br>کی کارتایل مامه ها<br>کی کارتایل کارمه ها<br>کی کارتایل کارمه ها<br>کی کارتایل کارمه ها<br>کی کارتایل کارمه ها<br>کی کارتایل کارمه ها<br>کی کارتایل کارمه ها<br>کی کارتایل کارمه ها<br>کی کارتایل کارمه ها<br>کی کارتایل کارمه ها<br>کی کارتایل کارمه ها<br>کی کارتایل کارمه ها<br>کی کارتایل کارمه ها<br>کی کارتایل کارمه کار<br>کی کارتایل کارمه کارمه کارمه کار<br>کی کارتایل کارمه کار<br>کی کارتایل کارمه کارمه کارمه کارمه کارم<br>کی کارتایل کارمه کارمه کارم<br>کی کارتایل کارمه کارمه کارم<br>کی کارتایل کارمه کارم<br>کی کارتایل کارمه کارم<br>کی کارم کارم کارم<br>کی کارتایل کارمه کارم<br>کی کارتایل کارمه کارم<br>کی کارتایل کارم<br>کی کارم کارم کارم<br>کی کارم کارم کارم<br>کی کارم کارم کارم<br>کی کارم کارم کارم<br>کی کارم کارم کارم<br>کی کارم کارم کارم<br>کی کارم کارم کارم کارم<br>کی کارم کارم کارم<br>کی کارم کارم کارم کارم کارم<br>کی کارم کارم کارم کارم کارم کارم کارم کارم |
|                                                          |                       | در حال بررسی<br>درحال بررسی           | e 24                              |                        |                                   | ۰۹:۰۳<br>۱۳۹۸/۰۴/۲۳<br>۱۳۹۸/۰۴/۲۳                            | <ul> <li>مرخصی ساعتی</li> <li>ماموریت روزانه انفرا</li> </ul>                                                  | ـــــ ▲ اسناد من<br>ـــ ✔ ⊠ کارتابل پیامها<br>ــــُى پیامهای دریافتی                                                                                                    |
|                                                          |                       | درحال بررسی                           | ۵۳۱ ۵۱                            |                        |                                   | ነሥዓአ/∘۴/۲ሥ<br>ነሥ:∘۲                                          | 🗖 🗖 ماموریت روزانه انفرا                                                                                       | – یی پیامهای ارسالی<br>– 🔀 صندوق بازیافت                                                                                                    |
| ۱ تا ۵ از مجموع ۵ رکورد                                  | اندازه صفحه 🔹 🗸 تمایش |                                       |                                   |                        |                                   | << <                                                         |                                                                                                    | ↓ نامه ها                                                                                                    |
|                                                          |                       |                                       |                                   |                        |                                   |                                                              |                                                                                                    | المحتجه تلفن سانماني                                                                                                    |

گروه حضور و غیاب و تردد

بعد از انتخاب کردن هر یک از درخواست ها دکمه های ((نمایش، تایید و رد تایید)) ظاهر خواهند شد

| × ø –                                                                                        |                                                                                                    |                                                                                                    | 🌢 ماموريت روزانه انفرادي 🗙 🕂                                                                                                    |
|----------------------------------------------------------------------------------------------|----------------------------------------------------------------------------------------------------|----------------------------------------------------------------------------------------------------|----------------------------------------------------------------------------------------------------|
|                                                                                              | ☆ ♡ …                                                                                                | portal.tpazarakhsh.ir/Secretariat 🛈                                                                                                    | ଘ ଓ ← →                                                                                                    |
| ۲۶: ۲۹: ۶۲ 🕑 ۲۷ تیر ۱۳۹۸ 🋗                                                                   |                                                                                                    | රා <del>-</del> 🖡                                                                                                    | - 🖂 -                                                                                                    |
|                                                                                              |                                                                                                    | متحاصلی ماموریت روزانه انفرادی<br>فیلتر<br>درحال بررسی<br>همه (رونوشت (غیر رونوشت)<br>مهمه (رونوشت (غیر رونوشت)<br>م ماموریت روزانه انفرادی ۲ تایید کنده اول | ای تنظیمات کاربری ایا یک تغییر کلمه<br>عبور<br>ایک کارتایل ( )<br>یک عدیر گروه<br>- ♥ کارتایل گردش کار<br>- ♥ کارتایل گردش کار<br>- ♥ کارتایل گردش کار |
| نوع محل مدت وسیله جزئیا<br>اموریت ماموریت ماموریت نقلیه                                      | یخ تاریخ پایان تاریخ تاریخ پایان موضوع<br>روع درخواست شروع تاریخ پایان موضوع<br>اسست تایید ماموریت م | ◄ تاييد ★ رد تاييد<br>تاريخ نام نام شماره ملى وضعيت توضيحات شر<br>درخواست                                                                                    | — 🖉 مرخصی استحقاقی<br>— 🖉 مرخصی استعلاجی<br>— 🖉 ماموریت ساعتی ماموریت<br>ساعتی                                                                         |
| لرستان -<br>خرم آباد -<br>دانشگاه<br>علوم<br>وخدمات<br>وجدمات<br>بهداشتی<br>درمانی<br>لرستان | آموزش و<br>الموزش و<br>و فع<br>اشکال<br>اشکال                                                        | ⊐ <sup>ح⊂ا</sup> ماموریت روزانه انــــــــــــــــــــــــــــــــــ                                                                                         | <ul> <li></li></ul>                                                                                                    |
| لرستان -<br>خرم آباد -<br>دانشگاه                                                            |                                                                                                    |                                                                                                    | <ul> <li>-&gt; \$ \$ \$ \$ \$ \$ \$ \$ \$ \$ \$ \$ \$ \$ \$ \$ \$ \$</li></ul>                                                                         |

\* دکمه نمایش: با انتخاب این دکمه در پنجره جدید فقط جزییات درخواست نمایش داده خواهد.

| L. L. L. L. L. L. L. L. L. L. L. L. L. L |        |               |           |
|------------------------------------------|--------|---------------|-----------|
| یخ ثبت :                                 |        | سال :         |           |
| 1247.04/1                                |        | ١٣٩٨          |           |
| خ ماموریت :                              |        |               |           |
| بې ورږ<br>♦ روز قبل                      | V1#    | 1244          | ♦ روز بعد |
| : ibao 80                                |        | بابان مجاز :  |           |
| • V:P                                    |        | 16:00         |           |
| عت شروع :                                |        | ساعت بابان :  |           |
| ۰۷:۳۰ (١                                 |        |               |           |
| : ä.                                     |        | نمایش تردد :  |           |
| 2                                        | ۰ ۴:۱۱ |               |           |
| عا ، ماموریت :                           |        | نوع ماموریت : |           |
| ی روز<br>بالن اجتماعات معاونت بهداشتی    |        | انتخاب كنيد ! | •         |
| ضوع ماموریت :                            |        |               |           |
| ولین جلسه رابطین آماری                   |        |               |           |
|                                          |        |               | *         |
| ع ماموریت :                              |        |               |           |
| ماموريت تمام وفت                         |        |               |           |
|                                          |        |               | 🗶 انصراف  |
|                                          |        |               |           |

گروه حضور و غیاب و تردد

\* دکمه تایید: با انتخاب این دکمه نیز جزییات درخواست نمایش داده میشود و میتوانید در انتهای همین پنجره درخواست را تایید کنید

| رج توضيحات                                   | ¢                                                          |
|----------------------------------------------|------------------------------------------------------------|
| ) با فوق العاده                              |                                                            |
| لماره حکم :                                  | تاريخ درخواست :                                            |
| 11.69                                        | ነሥዓአ/∘ዮ/ነሥ                                                 |
| وع درخواست :                                 | وضعيت محل اقامت :                                          |
| صدور حکم ماموریت                             | تامین شده                                                  |
| وع ماموریت :                                 | مدت ماموریت :                                              |
| انفرادی                                      | 11                                                         |
| تاريخ :                                      | تا تاريخ :                                                 |
| 1474077641                                   | ۱ ۳۹/۷ مهر ۱                                               |
| وز با بیتوته :                               | روز بدون بيتوته :                                          |
| ١٥                                           | 1                                                          |
| بداء :                                       | مقصد ماموریت :                                             |
| تهران – تهران – شرکت خدمات طرح پردازان آذرخش | لرستان - خرم آباد - دانشگاه علوم پزشکی وخدمات بهداشتی درما |
| وضوع ماموریت :                               | محل اقامت :                                                |
| آموزش و باز آموزی و رفع اشکال                |                                                            |
| سیله نقلیه رفت :                             | وسیله نقلیه برگشت :                                        |
| اتوبوس                                       | اتوبوس                                                     |
| زارش مختصر ماموریت :                         | i.                                                         |
| وضيحات :                                     | توضيحات اختصاصى :                                          |
|                                              | h.                                                         |
| گیرندگان بعدی                                |                                                            |
| ل ۲ تاييد کننده دوم : ( )                    |                                                            |
|                                              |                                                            |

\* دکمه رد تایید: برای رد کردن درخواست باید از این دکمه استفاده کنید

برای نمایش درخواست ها به تفکیک نوع درخواست میتوانید در قسمت کارتابل گردش کار بر روی نقش مورد نظر کلیک و آن را انتخاب کنید در این حالت برخی از جزییات درخواست نیز برای شما قابل مشاهده خواهد بود

| ×                | ٥                       | -                    |                                                                          |                           |                                               |                                    |                                    |                                      |                                              |         |                                |        |                                  |                                          |                                                  |                                                                                                    | + | ماموريت روزانه انفرادي 🗙 🗸                                                                                                    | ŝ |
|------------------|-------------------------|----------------------|--------------------------------------------------------------------------|---------------------------|-----------------------------------------------|------------------------------------|------------------------------------|--------------------------------------|----------------------------------------------|---------|--------------------------------|--------|----------------------------------|------------------------------------------|--------------------------------------------------|----------------------------------------------------------------------------------------------------|---|----------------------------------------------------------------------------------------------------|---|
| ≡                | ٤ (                     | D III\               |                                                                          |                           | ☆ 🖾                                           | •••                                |                                    |                                      |                                              |         |                                |        |                                  | F                                        | oortal.tpazara                                   | khsh.ir/Secretariat(                                                                                                    | Ð | )→ C ŵ                                                                                                    | > |
| 1 🛗 1            | تیر ۳۹۸                 | r y 🕘 11F :          | ۰۱: ۵۵                                                                   |                           |                                               |                                    |                                    |                                      |                                              |         |                                |        |                                  |                                          |                                                  | <u>ل</u> - ك                                                                                                    | - | - 🖂 🔹                                                                                                    | ŀ |
| جزئيا،<br>ح<br>ا | نقلیه<br>تقلیه<br>توبوس | مدت<br>ماموریت<br>۱۱ | محل<br>ماموریت<br>خرم آباد -<br>دانشگاه<br>چوندمان<br>پونداشتی<br>دومانی | نوع<br>ماموریت<br>انفرادی | موضوع<br>ماموریت<br>اموزش و<br>و رفع<br>اشکال | تاریخ پایان<br>تایید<br>۱۳۹۸/۰۴/۳۱ | تاريخ<br>شروع<br>تاييد<br>۲۷/۰۴/۲۱ | تاریخ پایان<br>درخواست<br>۱۳۹۸/۰۴/۳۱ | جو<br>تاريخ<br>شروع<br>درخواست<br>۱۳۹۸/۰۴/۲۱ | توضيحات | <b>وضعیت</b><br>درحال<br>بررسی | ملی (۲ | وزانه انفرادی<br>نده<br>فانوادگی | اموریت ر<br>) بررسی ن<br>ننده اول<br>نام | ونوشت<br>پنوشت<br>تاريخ<br>درخواست<br>۱۳۹۸/۰۶/۲۳ | <ul> <li>مفحفاصلی</li> <li>التر</li> <li>درحال بررسی</li> <li>مهمه (وزنوشت (کفیر)</li> <li>مهمه (وزنوشت (کفیر)</li> <li>مهمه (وزنوشت (وزنه انفراد)</li> <li>مهمه وریت (وزانه اند.)</li> </ul> |   | الله تظیمات کاربری   یام تغییر کلمه<br>عبور<br>یام کاربتای ( )<br>س ال کاربتای کردش کار<br>س ال کاربتای کردش کار<br>س ال کاربتای کردش کار<br>س ال کاربتای کردش کار<br>س ال کاربتای کردش کار<br>س ال کاربتای کردش کار<br>س ال کاربتای کردش کار<br>س ال کاربتای کردن کار<br>س ال کاربتای کاربای کارب<br>س ال کاربتای کارب ال ال<br>س ال کاربتای کارب ال ال ال<br>س ال کاربتای کارب ال ال ال ال کاربی کارب<br>س ال کاربتای کارب ال ال ال کاربی کارب<br>س ال کاربت ال کاربی کارب<br>س ال کارب ال کاربی کارب ال کاربی کارب<br>س ال کارب ال کاربی کارب ال کاربی کارب<br>س ال کاربی کارب ال کاربی کارب<br>س ال کاربی کارب ال کاربی کارب<br>س ال کاربی کارب ال کاربی کارب<br>س ال کاربی کارب ال کاربی کارب<br>س ال کاربی کارب ال کاربی کارب<br>س ال کاربی کارب ال کاربی کارب<br>س ال کاربی کارب کارب ال کاربی کارب<br>س ال کاربی کارب کاربار<br>س ال کاربی کارب کاربار<br>س ال کارب کاربار<br>س ال کاربی کاربار<br>س ال کاربی کاربار<br>س ال کاربی کاربار<br>س ال کاربی کاربار<br>س ال کاربی کاربار<br>س ال کاربی کاربار<br>س ال کاربی کاربار<br>س ال کاربی کاربار<br>س ال کاربی کارب<br>س ال کاربی کاربار<br>س ال کاربی کاربار<br>س ال کاربی کاربار<br>س ال کاربی کاربار<br>س ال کاربی کاربار<br>س ال کاربی کاربار<br>س ال کاربی کاربار<br>س ال کاربی کاربی کاربار<br>س ال کاربی کاربی کاربار<br>س ال کاربی کاربار<br>س ال کاربی کاربال کاربار<br>س ال کاربی کاربال کاربار<br>س ال کاربی کاربال کاربار<br>س ال کاربی کاربار کاربار<br>س ال کاربی کاربال کاربار<br>س ال کاربی کاربال کاربار<br>س ال کاربی کاربال کاربار<br>س ال کاربی کاربال کاربار<br>س ال کاربار<br>س ال کاربی کاربال کاربار<br>س ال کاربی کاربال کاربار<br>س ال کاربی کاربال کاربار<br>س ال کاربی کاربال کاربار<br>س ال کاربی کاربال کاربار<br>س ال کاربی کاربال کاربار<br>س ال کاربی کاربال کاربار<br>س ال کاربی کاربال کاربار<br>س ال کاربار<br>س ال کا |   |
|                  | توبوس                   | 11                   | لرستان -<br>خرم آباد -<br>دانشگاه<br>علوم<br>پزشکی                       | انفرادی                   |                                               | ነሥዓለ/օዮ/ሥነ                         | ነሥዓአ/օዮ/ሃነ                         | 11484/06/41                          | ነሥዓአ/օዮ/ሃነ                                   | 1       | درحال<br>بررسی                 | ot= )  | م ی ۱                            | اہ ر                                     | ነሥዓል/օፑ/ሃሥ<br>ነሥ:օሃ                              | 🖿 ماموریت روزانه ان                                                                                                    |   | —                                                                                                    |   |

## گروه حضور و غیاب و تردد

گزینه هایی برای فیلتر کردن درخواست ها طراحی شده که شامل (درحال بررسی و بررسی شده) میباشد ، در حالت ((درحال بررسی)) میتوانید درخواست های بررسی نشده را ببینید و در حالت ((بررسی شده)) درخواست های تایید شده یا رد تایید شده قابل نمایش میباشد

| × ø –                                                                                                    |                                                                                                    |                                                                                                    |                                                                                                    |                                                      |                                                                                                    |                                                                                                    |                                                                                                    | 🌲 کارتابل گردش کار(مدیر گروه ) 🗙 🕂                                                                                                    |
|----------------------------------------------------------------------------------------------------|----------------------------------------------------------------------------------------------------|----------------------------------------------------------------------------------------------------|----------------------------------------------------------------------------------------------------|------------------------------------------------------|----------------------------------------------------------------------------------------------------|----------------------------------------------------------------------------------------------------|----------------------------------------------------------------------------------------------------|----------------------------------------------------------------------------------------------------|
| = 🔹 🖽 💷                                                                                                    | ☆ 🖂 …                                                                                                    |                                                                                                    |                                                                                                    |                                                      |                                                                                                    | portal.tpaza                                                                                                    | arakhsh.ir/Secretariat 🛈                                                                                                    |                                                                                                    |
| : ۳۲: ۱۳ 🕐 ۲۲ تیر ۱۳۹۸ 🋗                                                                                                    | :•A                                                                                                    |                                                                                                    |                                                                                                    |                                                      |                                                                                                    |                                                                                                    | ტ - 🌲                                                                                                    | · 🛛 · 📃 🅯                                                                                                    |
|                                                                                                    |                                                                                                    |                                                                                                    |                                                                                                    | گروه ) 🗙                                             | ابلگردش کار(مدیر                                                                                                    | کارتا                                                                                                    | صفحەاصلى                                                                                                    |                                                                                                    |
|                                                                                                    |                                                                                                    |                                                                                                    |                                                                                                    |                                                      |                                                                                                    |                                                                                                    | فيلتر                                                                                                    |                                                                                                    |
|                                                                                                    |                                                                                                    |                                                                                                    | جستجو                                                                                                    |                                                      |                                                                                                    |                                                                                                    | 1)                                                                                                    | ی تنظیمات کاربری   🔩 تغییر کلمه                                                                                                    |
|                                                                                                    |                                                                                                    |                                                                                                    |                                                                                                    | ſ                                                    |                                                                                                    |                                                                                                    | درحال بررسی                                                                                                    | عبور                                                                                                    |
|                                                                                                    |                                                                                                    |                                                                                                    |                                                                                                    |                                                      | رسی شدہ                                                                                                    | میں O ہر                                                                                                    | همه 🔾 ونوشت 🔾غیر روند                                                                                                    | 🚍 کارتابل ( 👘 🚽                                                                                                    |
|                                                                                                    |                                                                                                    |                                                                                                    |                                                                                                    |                                                      |                                                                                                    | ,                                                                                                    |                                                                                                    | 🛶 🕹 مدیر گروہ 🚺                                                                                                    |
| جزئيات                                                                                                    | توضيحات                                                                                                    | وضعيت                                                                                                    | شماره ملی                                                                                                    | نام خانوادگی                                         | نام                                                                                                    | تاريخ<br>درخواست                                                                                                    | 🗆 نوع درخواست                                                                                                    | — 🗸 🎾 کارتابل نامهها<br>— 🛃 نامههای دریافتی                                                                                                    |
| 🚓 💽                                                                                                    |                                                                                                    | در حال بررسی                                                                                             | oo' '1º                                                                                                    |                                                      |                                                                                                    | 134/98/1897<br>17:391                                                                                                    | 🗖 🖿 مرخصی ساعتی                                                                                                    | نامەھای ارسالی<br>پارگانی نامہ های مهم                                                                                                    |
| <b></b>                                                                                                    |                                                                                                    | در حال بررسی                                                                                             | oc 'YP                                                                                                    |                                                      |                                                                                                    | ۱۳۹۸/۰۴/۲۵<br>۰۹:۰۳                                                                                                    | 🗖 🗖 مرخصی ساعتی                                                                                                    | 🗸 🕹 کارتابلمن<br>– 🖗 نامه هایشخصی                                                                                                    |
| <b></b>                                                                                                    |                                                                                                    | در حال بررسی                                                                                             | •• YF                                                                                                    |                                                      |                                                                                                    | ۲۵/۹۰/۱۳۹۸/۱۳۹۵<br>۹:۰۳                                                                                                    | 🗖 🖿 مرخصی ساعتی                                                                                                    | استاد من<br>کا استاد من                                                                                                    |
| <b>i</b>                                                                                                    |                                                                                                    | درحال بررسی                                                                                              | F 39                                                                                                    |                                                      |                                                                                                    | ۱۳۹۸/۰۴/۲۳<br>۱۳:۰۶                                                                                                    | 🗖 🖻 ماموریت روزانه انفرا                                                                                                    | لد ب ی کارتان پیامها<br>پیامهای دریافتی                                                                                                    |
| <b></b>                                                                                                    |                                                                                                    | درحال بررسی                                                                                              | ۵۱ ۱۳۰                                                                                                    |                                                      |                                                                                                    | ۱۳۹۸/۰۴/۲۳<br>۱۳:۰۲                                                                                                    | 🗖 🖿 ماموریت روزانه انفرا                                                                                                    | کی پیامهای ارسالی<br>کے صندوق بازیافت                                                                                                    |
|                                                                                                    |                                                                                                    |                                                                                                    |                                                                                                    |                                                      |                                                                                                    |                                                                                                    |                                                                                                    |                                                                                                    |
| تمایش ۱ تا ۵ از مجموع ۵ رکورد                                                                                                    | اندازه صفحه 🛛 🗸 ت                                                                                                    |                                                                                                    |                                                                                                    |                                                      |                                                                                                    | << <                                                                                                    | · · ·                                                                                                    | 🍲 📫 نامەھا                                                                                                    |
| نمایش ۱ تا ۵ از مجموع ۵ رکورد                                                                                                    | اندازه صفحه 🛛 🗸 ن                                                                                                    |                                                                                                    |                                                                                                    |                                                      |                                                                                                    | << <                                                                                                    | > >> <b>i</b>                                                                                                    | <ul> <li>خوانه ها</li> <li>خوانه ها</li> <li>خوانه مخصی</li> </ul>                                                                                                    |
| تمایش ۱ تا ۵ از مجموع ۵ رکورد                                                                                                    | الدازه صفحه اه                                                                                                    |                                                                                                    |                                                                                                    |                                                      |                                                                                                    | << <                                                                                                    | > > <b>6</b> Ш                                                                                                    | <ul> <li>خ</li> <li>خ</li> <li></li> <li></li>     &lt;</ul> |
| نمایش ۱ تا ۵ از مجموع ۵ رکورد<br>- ۲۵ × ۲۰ × ۲۰ × ۲۰ × ۲۰ × ۲۰ × ۲۰ × ۲۰ ×                                                                                                    | الداره صفحه ما تر ت<br>للداره صفحه ما تر ت                                                                                                    |                                                                                                    |                                                                                                    |                                                      |                                                                                                    | portal.tpaza                                                                                                    | arakhsh.ir/Secretariat ①                                                                                                    |                                                                                                    |
| لمایش ۱ تا ۵ از مجموع ۵ رکورد                                                                                                    | نداره صفحه ام عن الداره منعه ما عن الم الم الم الم الم الم الم الم الم الم                                                                                                    |                                                                                                    |                                                                                                    |                                                      |                                                                                                    | ortal.tpaza                                                                                                    | arakhsh.ir/Secretariat ()                                                                                                    |                                                                                                    |
| لمایش ۲۱ ۵ از مجموع ۵ رکورد                                                                                                    | نا الداوه مندی (مال)<br>(۲۲ الداره مندی)<br>(۲۲                                                                                                    | _                                                                                                    |                                                                                                    | رووه) 🗙                                              | ابلگردش کار(مدیر                                                                                                    | e< <<br>portal.tpaza                                                                                                    | arakhsh.ir/Secretariat ()<br>() حد<br>مفدهاصلی                                                                                                    |                                                                                                    |
| المایش ۲ تا ۵ از مجموع ۵ رکورد<br>-                                                                                                    | الداره صفحه ۱۰ 🗸 ن<br>ن ن ن ن ن ن ن ن ن ن ن ن ن ن ن ن ن ن                                                                                                     | انتخاب دستور                                                                                             |                                                                                                    | ر گروہ ) 🗙                                           | ابلگردش کار(مدیر                                                                                                    | portal.tpaza                                                                                                    | arakhsh.ir/Secretariat ①<br>() - ()<br>فیلتر<br>فیلتر                                                                                                    |                                                                                                    |
| المایش ۲ تا ۵ از مجموع ۵ رکورد                                                                                                    | ین <u>اه</u> دهنده والیا<br>۲۶ ⊡                                                                                                    | انتخاب دستور                                                                                             | جستجو                                                                                                    | × (0.05)                                             | ابلگردش کار(مدیر                                                                                                    | oprtal.tpaza                                                                                                    | arakhshir/Secretariat ()<br>() - 4<br>محماصلی<br>فیلتر                                                                                                    |                                                                                                    |
| لمایش ۲۱ ۵ از مجموع ۵ رکورد<br>۲ ۲ ۲ ۲ ۵ از مجموع ۵ رکورد<br>۲ ۲ ۲ ۲ ۵ ۱۲ ۵ ۱۲ ۲۰<br>۲ ۲ ۲ ۲ ۵ ۲ ۲ ۲ ۲ ۲ ۲ ۲ ۲ ۲ ۲ ۲ ۲ ۲ ۲ ۲                                                                                                    | نا <u>له دمنه والما</u><br>۲۲                                                                                                    | انتخاب دستور                                                                                             | چېتىپې<br>يېزىسې                                                                                                    | × ( 1095.                                            | ابلگردش کار(مدیر                                                                                                    | ور مر مر مر مر مر مر مر مر مر مر مر مر مر                                                                                                    | arakhsh.ir/Secretariat ()<br>() • • •<br>محماعلی<br>فیلتر                                                                                                    |                                                                                                    |
| المایش ۲ تا ۵ از مجموع ۵ رکورد<br>                                                                                                    | ند اوه صفحه ما<br>لا ال اوه صفحه ما<br>لا ال ال ال ال ال ال ال ال ال ال ال ال ا                                                                                                    | انتخاب دستور                                                                                             | ويتسو                                                                                                    | ر (مورد )                                            | ابلگردش کار(مدیر<br>رسی شده                                                                                                    | ver e e e e e e e e e e e e e e e e e e                                                                                                    |                                                                                                    |                                                                                                    |
| المایش ۲۱ ۵ از مجموع ۵ رکورد<br>۲                                                                                                    | ين اه هنده والمنا<br>لا ال ال ال ال ال ال ال ال ال ال ال ال ا                                                                                                    | انتخاب دستور                                                                                             | چستجو                                                                                                    | . گروه ) 🗙                                           | ایل گردش کار(مدیر<br>رسی شده                                                                                                    | مراجع المراجع المراجع المراجع المراجع مراجع مراجع مراجع مراجع مراجع مراجع مراجع مراجع مراجع مراجع مراجع مراجع م<br>مراجع مراجع مراجع مراجع مراجع مراجع مراجع مراجع مراجع مراجع مراجع مراجع مراجع مراجع مراجع مراجع مراجع مراجع مراج<br>مراجع مراجع مراجع مراجع مراجع مراجع مراجع مراجع مراجع مراجع مراجع مراجع مراجع مراجع مراجع مراجع مراجع مراجع مراج                                                                                                    | الله کې د د د د م<br>arakhshir/Secretariat ()                                                                                                    |                                                                                                    |
| المایش ۲۱ ۵ از مجموع ۵ رکورد<br>- ۲۰ ۲۰ ۱۵ از مجموع ۵ رکورد<br>- ۲۰ ۲۰ ۲۰ ۲۰ ۲۰ ۲۰ ۲۰ ۲۰ ۲۰ ۲۰ ۲۰ ۲۰ ۲۰                                                                                                    | للداره صفعه ما ت                                                                                                    | انتخاب دستور                                                                                             | چستجو<br>شماره ملی                                                                                                    | روه ) ×<br>کروه ) نام خانوادگی                       | ایلگردش کار(مدیر<br>رسی شده<br>نام                                                                                                    | > >> >> >> >> >> >> >> >> >> >> >> >>                                                                                                    | هنه (ونوشت (منیر)           هنه (ونوشت (منیر)           همه (ونوشت (منیر)           نوع درخواست                                                                                                    |                                                                                                    |
| تعلیش ۲۱ ۵ از مجموع ۵ رکورد<br>۲۰ ۲۰ ۲۰ ۲۰ از مجموع ۵ رکورد<br>۲۰ ۲۰ ۲۰ ۲۰ ۲۰ ۲۰ ۲۰ ۲۰ ۲۰<br>۲۰ ۲۰ ۲۰ ۲۰ ۲۰ ۲۰ ۲۰ ۲۰<br>۲۰ ۲۰ ۲۰ ۲۰ ۲۰ ۲۰ ۲۰ ۲۰ ۲۰ ۲۰ ۲۰ ۲۰ ۲۰ ۲                                                                                                    | الداره صفعه ما تي ن<br>ب ن ن ن ن ن ن ن ن ن ن ن ن ن ن ن ن ن ن                                                                                                    | انتخاب دستور<br>وضعیت<br>تابید                                                                           | میتجو<br>شماره ملی<br>ه. (۴                                                                                                    | ر گروه ) 🗙<br>نارم خانوادگی<br>قا                    | ایل گردش کار(مدیر<br>رسی شده<br>نام                                                                                                    | <ul> <li>&gt;&gt;&gt;&gt;&gt;&gt;&gt;&gt;&gt;&gt;&gt;&gt;&gt;&gt;&gt;&gt;&gt;&gt;&gt;&gt;&gt;&gt;&gt;&gt;&gt;&gt;&gt;&gt;&gt;&gt;&gt;&gt;</li></ul>                                                                                                    | الله خرخ خر<br>متعادله الماري الماري المالي مالي مالي مالي ماري مالي ماري المالي مالي مالي مالي مالي ماري مالي مالي ماليممان محمالي ماري مماليممان محماليممان محماليممان محماليممان محماليممان محماليممان محماليممان محماليمماري مماليممان مماليم ممماليممان مماليمماليمماليم ممليم                                                                                                    |                                                                                                    |
| لمایش ۲۱ ۵ از مجموع ۵ رکورد<br>کار بنی ۲۱ ۵ از مجموع ۵ رکورد<br>۲۰ ۲۰ ۲۰ ۲۰ ۲۰ ۲۰ ۲۰ ۲۰ ۲۰<br>۲۰ ۲۰ ۲۰ ۲۰ ۲۰ ۲۰ ۲۰ ۲۰<br>۲۰ ۲۰ ۲۰ ۲۰ ۲۰ ۲۰ ۲۰ ۲۰ ۲۰<br>۲۰ ۲۰ ۲۰ ۲۰ ۲۰ ۲۰ ۲۰ ۲۰ ۲۰ ۲۰ ۲۰ ۲۰ ۲۰ ۲                                                                                                    | الداره صفعه ما ت ن<br>به ت توضيحات<br>توضيحات                                                                                                    | انتخاب دستور<br>وضعیت<br>تایید                                                                           | میتجو<br>ه (۲<br>و، ۲                                                                                                    | روه) ×<br>کروه) د<br>نام خانوادگی<br>ق               | ایل گردش کار(مدیر<br>رسی شده<br>ما یام                                                                                                    | <ul> <li>&gt;&gt;&gt;&gt;</li> <li>&gt;&gt;&gt;&gt;</li> <li>&gt;&gt;&gt;&gt;</li> <li>&gt;&gt;&gt;&gt;&gt;&gt;&gt;&gt;&gt;&gt;&gt;&gt;&gt;&gt;&gt;&gt;&gt;&gt;&gt;&gt;&gt;&gt;&gt;&gt;&gt;&gt;&gt;&gt;&gt;&gt;&gt;&gt;</li></ul>                                                                                                    | ا که درخواست<br>ا که درخواست<br>ا که در دام درخواست<br>ا که درخواست<br>ا که در | المعلى         المعلى           الزارهاى شخصى         الزارهاى شخصى           الأولى المعلى         الزارهاى شخصى           الأولى المعلى         الزارهاى شخصى           الزارهاى شخصى         الزارهاى شخصى           الزارهاى شخصى         الزارهاى شخصى           الزارهاى شخصى         الزارهاى شخصى           الزارهاى شخصى         الزارهاى شخصى           الزارهاى شخصى         الزارهاى شخصى           الزارهاى المعلى         الزارهاى شخصى           الزارهاى شخصى         الزارهاى شخصى           الزارهاى شخصى         الزارهاى شخصى           الزارهاى شخصى         الزارهاى شخصى           الزارهاى شخصى         الزارهاى شخصى           الزارهاى شخصى         الزارهاى شخصى           الزارهاى شخصى         الزارهاى شخصى           الزارهاى مهم         الزارهاى مهم           الزارهاى مهمى         الزارهاى مهم                                                                                                    |
| المایش ۲ تا ۵ از مجموع ۵ رکورد           -         *           -         *           -         *           -         *           -         *           -         *           -         *           -         *           -         *           -         *           -         *           -         *           -         *           -         *           -         *                                                                                                    | لداره صفعه ما تي ن<br>ب ک<br>۲۶<br>توضيحات                                                                                                    | انتخاب دستور<br>وضعیت<br>تایید<br>تایید                                                                  | میتجو<br>شماره ملی<br>۵۰ (۴<br>۵۰ (۴                                                                                                    | گروه) ×<br>گروه) ت<br>ق<br>ق<br>ذ                    | ابلگردش کار(مدیر<br>یرسی شده<br>م ی ی و<br>م ی ی                                                                                                    | می المراجع المراجع مل                                                                                                    | الله خد < < < < < < < < < < < < < < < < < <                                                                                                    |                                                                                                    |
| تعلیش ا تا ۵ از محموع ۵ رکورد<br>تعلیش ا تا ۵ از محموع ۵ رکورد<br>تا ۲۰ را ۵ از محموع ۵ رکورد<br>تا ۲۰ را ۵ از ۲۷ قرر ۱۳۹۸<br>تر ۲۰ مار<br>تر ۲۰ مار                                                                                                    | لداره صنعه اما تي ن<br>بن الداره صنعه الا<br>بن الحالية<br>بن الحالية<br>توضيحات                                                                                                    | انتخاب دستور<br>انتخاب دستور<br>تابید<br>تابید<br>تابید                                                  | میتجو<br>میتجو<br>۰ (۴<br>۰ (۴<br>۰ (۲                                                                                                    | گروه ) ★<br>گروه )<br>تا مخانوادگی<br>تا<br>قا<br>قا | ابل گردش کار(مدیر<br>رسی شده<br>م ی م<br>م ی ی                                                                                                    | <ul> <li>&gt; &gt;&gt; &gt;&gt; &gt;&gt; &gt;&gt; &gt;&gt; &gt;&gt; &gt;&gt; &gt;&gt; &gt;&gt; &gt;&gt; &gt;&gt; &gt;&gt;</li></ul>                                                                                                    | الل تن الا الا الا المراسى<br>عتد الالمانية الالالا<br>عتد المانية المراسى<br>الالالالالالالالالالالالالالالالالالال                                                                                                    | البراهای شخصی           الزارهای شخصی           الزارهای شخصی           الزارهای شخصی           خ خ ش گاردارهای شخصی           خ خ ش گاردارهای شخصی           خ خ ش گاردارهای شخصی           مدیر گروه           کارتابل ذرش کار           ک مدیر گروه           ک زارتابل ذرش کار           ک زارتابل ذرش کار           ک زارتابل ذرش کار           ک زارتابل ذرش کار           ک زارتابل ذرش کار           ک زارتابل درشهای مهم           ک زارتابل درش کار           گارتابل درشایی           گارتابل درشایی           گارتابل درشایی           گارتابل درشایی           گارتابل درشایی           گارتابل درشایی           گارتابل درشایی           گارتابل درشایی           گارتابل در دریافتی           گارتابل دریافتی                                                                                                    |
| المایش ۲۱ ۵ از محموع ۵ رکورد           عایش ۲۱ ۵ از محموع ۵ رکورد           عنایش ۲۱ ۵ از محموع ۵ رکورد           عنایش ۲۱ ۵ از محموع ۵ رکورد           عنایش ۲۱ ۵ از محموع ۵ رکورد           عنایش ۲۱ ۵ از محموع ۵ رکورد           عنایش ۲۱ ۵ از محموع ۵ رکورد           عنایش ۲۱ ۵ از محموع ۵ رکورد           عنایش ۲۱ ۵ از محموع ۵ رکورد           عنایش ۲۱ ۵ از محموع ۵ رکورد           عنایش ۲۱ ۵ از محموع ۵ رکورد           عنایش ۲۱ ۵ ۱ ۲۰۰۰ ۲۰۰۰ ۲۰۰۰ ۲۰۰۰ ۲۰۰۰ ۲۰۰۰ ۲۰                                                                                                    | الداره صفعه ما تي د<br>۲۶ توغیحات<br>ماموریت لرستان                                                                                                    | انتخاب دستور<br>انتخاب دستور<br>تابید<br>تابید<br>تابید درحا بررمی مدیریت امور مالی                      | بستجو<br>بالماري ملي<br>ماري ملي<br>ماري ملي<br>ماري ماري<br>ماري ماري<br>ماري ماري<br>ماري ماري<br>ماري ماري<br>ماري ماري<br>ماري ماري<br>ماري ماري<br>ماري ماري<br>ماري ماري<br>ماري ماري<br>ماري ماري<br>ماري ماري<br>ماري ماري<br>ماري ماري ماري<br>ماري ماري ماري<br>ماري ماري ماري<br>ماري ماري ماري<br>ماري ماري ماري<br>ماري ماري ماري<br>ماري ماري ماري<br>ماري ماري ماري<br>ماري ماري ماري ماري<br>ماري ماري ماري ماري<br>ماري ماري ماري ماري<br>ماري ماري ماري ماري<br>ماري ماري ماري ماري<br>ماري ماري ماري ماري ماري<br>ماري ماري ماري ماري ماري<br>ماري ماري ماري ماري<br>ماري ماري ماري ماري ماري ماري<br>ماري ماري ماري ماري ماري ماري ماري<br>ماري ماري ماري ماري ماري ماري ماري ماري                                                                                                   | .گروه) ¥<br>.گروه) ت<br>ق<br>ق<br>ق<br>ق<br>ق<br>م   | ایل گردش کار(مدیر<br>رسی شده<br>م )<br>م )<br>ا<br>ا<br>ا                                                                                                    | ک >> ><br>وشت<br>تاریخ<br>کارتا<br>کارتا<br>کارت<br>کارت                                                                                                    | الل تن الا حد الا المراسى المراسي المراسي<br>المراسي المراسي المراسي المراسي المراسي المراسي المراسي المراسي المراسي المراسي المراسي المراسي المراسي المراسي المراسي المراسي المراسي المراسي المراسي المراسي المراسي المراسي المراسي المراسي المراسي المراسي المراسي المراسي المراسي ال                                                                                                    | المحمد           الزارهای شخصی           الزارهای شخصی           الزارهای الزارهای           الزارهای           الزارهای الزارهای           الزارهای الزارهای           الزارهای           الزارهای الزارهای           الزارهای الزارهای           الزارهای الزارهای                                                                                                    |
| المایش ۲۱ ۵ از محموع ۵ رکورد           -         ۲           -         ۲           -         ۲           -         ۲           -         ۲           -         ۲           -         ۲           -         ۲           -         ۲           -         ۲           -         ۲           -         ۲           -         ۲           -         ۲           -         ۲           -         ۲           -         ۲           -         ۲           -         ۲           -         ۲           -         ۲           -         ۲           -         ۲           -         ۲           -         ۲           -         ۲           -         ۲           -         ۲           -         ۲           -         ۲           -         ۲           -         ۲           -         ۲           -         ۲           - <td۲< td=""><td>لداره صفعه ما ی آن<br/>۲۰۰۰ کی ایک<br/>۲۰۰۰ کی ایک<br/>۲۰۰۰ کی ا</td><td>انتخاب دستور<br/>انتخاب دستور<br/>تایید<br/>تایید<br/>درحال بررمی مدیریت امور مالی<br/>در حال بررمی امور مالی</td><td>مینجو<br/>هاره ملی<br/>ماره ملی<br/>ماره ماره ملی<br/>ماره ملی<br/>ماره ماره ملی<br/>ماره ملی<br/>ماره ملی<br/>ماره ملی<br/>ماره ملی<br/>ماره ملی<br/>ماره ملی<br/>ماره ملی<br/>ماره ملی<br/>ماره ملی<br/>ماره ملی<br/>ماره ملی<br/>ماره ملی<br/>ماره ملی<br/>ماره ملی<br/>ماره ملی<br/>ماره ملی<br/>ماره ملی<br/>ماره ملی<br/>ماره ماره ملی<br/>ماره ماره ملی<br/>ماره ماره ماره ماره ماره ماره ماره ماره</td><td>, گروہ ) ¥<br/>دگروہ )<br/>قا<br/>قا<br/>قا<br/>دو ہ</td><td>ایل گردش کار(مدیر<br/>یرسی شده<br/>ما ) کار<br/>ما ) کار<br/>ما کار<br/>ما کا کار<br/>ما کار<br/>ما کا کار<br/>ما کار<br/>ما ما کار<br/>ما کار<br/>ما کار<br/>ما کار<br/>ما کار<br/>ما کار<br/>ما کار<br/>ما کار<br/>ما کار<br/>ما کار<br/>ما کار<br/>ما ما کار<br/>ما ما کار<br/>ما ما ما ما ما ما ما ما ما ما ما ما ما م</td><td>می المرابع<br/>المرابع<br/>المرابعم<br/>المرابعم<br/>المرمم<br/>المرابعم<br/>المرمم<br/>المرابعم<br/>المرمم<br/>المرابعم<br/>الممم<br/>المرابعم<br/>المرابعم<br/>الممم<br/>المرابعمامم<br/>المرمم<br/>الممامم<br/>المماممم<br/>المممم<br/>المممم<br/>الممممممم<br/>الممممممم<br/>المممممممممم</td><td>الل که ای ایسی ایسی ایسی ایسی ایسی ایسی ایسی</td><td></td></td۲<> | لداره صفعه ما ی آن<br>۲۰۰۰ کی ایک<br>۲۰۰۰ کی ایک<br>۲۰۰۰ کی ا | انتخاب دستور<br>انتخاب دستور<br>تایید<br>تایید<br>درحال بررمی مدیریت امور مالی<br>در حال بررمی امور مالی | مینجو<br>هاره ملی<br>ماره ملی<br>ماره ماره ملی<br>ماره ملی<br>ماره ماره ملی<br>ماره ملی<br>ماره ملی<br>ماره ملی<br>ماره ملی<br>ماره ملی<br>ماره ملی<br>ماره ملی<br>ماره ملی<br>ماره ملی<br>ماره ملی<br>ماره ملی<br>ماره ملی<br>ماره ملی<br>ماره ملی<br>ماره ملی<br>ماره ملی<br>ماره ملی<br>ماره ملی<br>ماره ماره ملی<br>ماره ماره ملی<br>ماره ماره ماره ماره ماره ماره ماره ماره | , گروہ ) ¥<br>دگروہ )<br>قا<br>قا<br>قا<br>دو ہ      | ایل گردش کار(مدیر<br>یرسی شده<br>ما ) کار<br>ما ) کار<br>ما کار<br>ما کا کار<br>ما کار<br>ما کا کار<br>ما کار<br>ما ما کار<br>ما کار<br>ما کار<br>ما کار<br>ما کار<br>ما کار<br>ما کار<br>ما کار<br>ما کار<br>ما کار<br>ما کار<br>ما ما کار<br>ما ما کار<br>ما ما ما ما ما ما ما ما ما ما ما ما ما م | می المرابع<br>المرابع<br>المرابعم<br>المرابعم<br>المرمم<br>المرابعم<br>المرمم<br>المرابعم<br>المرمم<br>المرابعم<br>الممم<br>المرابعم<br>المرابعم<br>الممم<br>المرابعمامم<br>المرمم<br>الممامم<br>المماممم<br>المممم<br>المممم<br>الممممممم<br>الممممممم<br>المممممممممم | الل که ای ایسی ایسی ایسی ایسی ایسی ایسی ایسی                                                                                                    |                                                                                                    |

اگر به هر دلیلی بخواهید درخواستی را که تایید یا رد تایید کرده اید به حالت در حال بررسی برگردانید و دستور خود را لغو کنید میتوانید از گزینه ی ((بررسی شده ها)) استفاده کنید و بعد از انتخاب درخواست مورد نظر از گزینه های لغو(تایید) استفاده نمایید

| × ø –                                                  |                                                                                                    |                                                                            |                                                                        |                                                                                                    | 📣 ماموریت روزانه انفرادي 🛛 🔺                                                                                                    |
|--------------------------------------------------------|----------------------------------------------------------------------------------------------------|----------------------------------------------------------------------------|------------------------------------------------------------------------|----------------------------------------------------------------------------------------------------|----------------------------------------------------------------------------------------------------|
| ≡ © III\ <u>4</u>                                      | <u>د</u>                                                                                                    | ☆ ☜ …                                                                      |                                                                        | portal. <b>tpazarakhsh.ir</b> /Secretariat (i)                                                                         | ightarrow ତ $ ightarrow$                                                                                                    |
| ۱۹: ۱۷ 🕑 ۲۷ تیر ۱۳۹۸ 🋗                                 | :1 <b>1</b> °                                                                                                    |                                                                            |                                                                        | ڻ <del>-</del> پ                                                                                                    | - 🖂 - 📃 🕯                                                                                                    |
|                                                        |                                                                                                    | غاب دستور<br>مه                                                            | ی ×<br>انتد<br>جستجو                                                   | ماموریت روزانه انفرادی<br>فیلتر<br>( درحال بررسی)<br>همه (رونوشت (غیر رونوشت)<br>ه موری روزو انفرادی مع ایید کننده اول | تنظیمات کاربری   یک تغییر کلمه<br>عبور<br>عبور<br>عدیر کروه<br>- یک وکارنال کردش کار<br>- یک وکارنال کردش کار<br>- یک وکارنال کردش کار                                                                                                    |
| مدت وسیله                                              | موضوع نوع محل                                                                                                    | تاريخ پايان تاريخ شروع تاريخ پايان مو                                      | الديا بخصت تبنيعات تاريخ شروع                                          | لغو(تاييد)<br>د.ه. د خدار تاريخ :ار نام شر                                                                             | سے تعلق ہوں<br>۔ آ مرخصی استحقاقی<br>۔ آ مرخصی استعلاجی                                                                                                    |
| مت ماموریت نقلیه جرم<br>ی<br>د<br>و ۲<br>و ۲<br>و<br>ی | لاموریت ماموریت ماموری<br>ویختیار<br>- شهریت<br>- شهریت<br>- شهریت<br>کانات<br>- نفرادی<br>- درمانی<br>- درمانی<br>- شهرکرد | درخواست تایید تایید رفع<br>و در<br>۱۳۹۸/۰۶/۱۹ ۱۳۹۸/۰۶/۱۹ ۱۳۹۸/۰۶/۱۹<br>امک | ترو هلی وطنیک درخواست<br>شده<br>۲ توسط<br>۱۳۹۸/۵۶/۱۸<br>اعزام<br>کننده | نوع درخواست درخواست ۲۰۵ خانوادگی شقا<br>صاموریت روزانه ان ۲۰۱۸ ۴۲۱۸ ۰<br>۲۰:۶۸ ۴۰:۶۸                                   | <ul> <li>٥ المورت عليم عموريت المريح</li> <li>التقت</li> <li>٢ ثبت فراموشي كارت / الر ا<br/>نكشت</li> <li>٢ مرخصي ساعتي</li> <li>٢ ثبت اضافه كاري ثابت</li> <li>٢ ثبت اضافه كاري ثابت</li> <li>٢ عموريت روزانه الفرادي</li> <li>٢ ماموريت روزانه گروهي</li> </ul> |
|                                                        | قزوین -<br>قزوین -<br>دانشگاه                                                                                               |                                                                            | تاييد                                                                  |                                                                                                    | <ul> <li>- \$ \$ مدير مربوطه</li> <li>- \$ \$ 3 تاييد كننده اول هزينه ها</li> </ul>                                                                                                    |

## گروه حضور و غیاب و تردد

\*\*\* نکته: برای انجام عملیات به صورت گروهی میتوانید با انتخاب درخواست های مورد نظر مانند تصویر زیر اقدام کنید و کلید عملیات گروهی ظاهر میشود \* در صورتی که باکس کنار نوع درخواست را تیک بزنید، تمام درخواست ها به صورت یکجا انتخاب میشوند

| × ø –                     |                        |             |            |              |                |                                        | +                                      | 🏟 كارتابلگردش كار(مدير گروه ) 🗙                                                                  |
|---------------------------|------------------------|-------------|------------|--------------|----------------|----------------------------------------|----------------------------------------|--------------------------------------------------------------------------------------------------|
| ≡ 📽 🖽 া\                  | ☆ ☜ …                  |             |            |              |                | portal.tpazarakhsh.ir/Secretari        | at <b>=0</b> (i)                       | $\leftarrow  ightarrow $ c $\textcircled{a}$                                                     |
| : ۱۳ 🕑 ۲۸ تیر ۱۳۹۸ 🛗      | ۴۴ :۳۵                 |             |            |              |                | ଦ                                      | •                                      | 🛥 🛛 🚨 🕯                                                                                          |
|                           |                        |             |            | گروه ) 🗙     | ,گردش کار(مدیر | صفحهاصلی کارتابل                       | فيلتر                                  |                                                                                                  |
|                           |                        |             | جستجو      |              |                |                                        |                                        | ا تنظیمات کاربری   🔦 تغییر کلمه                                                                  |
|                           |                        |             |            |              | بی شدہ         | بررسی<br>رونوشت ⊖غیر رونوشت            | <ul><li>درحال</li><li>همه ()</li></ul> | میور 🖨 کارتایل ( )<br>پ کے مدیر گروہ 🚺                                                           |
|                           |                        |             |            |              |                | گروهی 🚺 خروج از کارتایل                | 🖌 عمليات                               | کارتابلگردش کار                                                                                  |
| جزئيات                    | توضيحات                | وضعيت       | شماره ملی  | نام خانوادگی | نام            | ع درخواست<br>درخواست                   | ⊠ نو                                   | نامەھای دریافتی<br>نامەھای ارسالی                                                                |
| <b>a</b>                  |                        | درحال بررسی | FA90159009 | نورالهى      | سید مصطفی      | وریت روزانه انفرا ۱۳۹۸/۰۴/۲۳<br>۱۳:۰۶  | ک 🗧 ماه                                | پایگانی نامه های مهم<br>کارتارا می                                                               |
| a 🕥                       |                        | درحال بررسی | ۰۳۷۰۵۹۵۰۵۱ | محمدى        | امير           | وریت روزانه انفراد ۱۳۹۸/۰۴/۲۳<br>۱۳:۰۲ | ala 🎽 🗹                                | ل کے استاد میں استاد میں استاد میں استاد میں استاد میں استاد میں استاد میں استاد میں استاد میں ا |
| ش ۱ تا ۲ از مجموع ۲ رکورد | اندازه صفحه اه ب تماير |             |            |              |                | « < <u>1</u> > »> <b>(</b>             |                                        | اـ ب ⊇ کارتایل پیامها<br> - گ پیامهای دریافتی<br> - گ پیامهای ارسالی<br>است. ک مندوق بازیافت     |
|                           |                        |             |            |              |                |                                        |                                        | ب کر انداز وای شخص                                                                               |
|                           |                        |             |            |              |                |                                        |                                        | <ul> <li>۱۹ دفت جه تلفی سازمانی</li> </ul>                                                       |